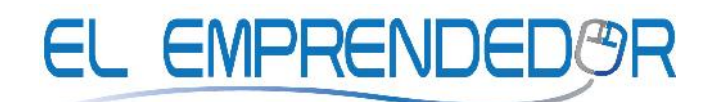

Consultoría – Asesoría – Capacitación – Investigación de Mercado

## ACTIVIDAD EVALUADA LECCION 2 "APLICANDO FORMULAS Y FUNCIONES"

- 1. Abre el archivo de Excel denominado "Evaluacion lección 2"que está disponible en la plataforma virtual.
- 2. Guarda el documento en tu CPU con el nombre "Mi evaluación 2".
- 3. Selecciona el rango A1:F12 de la hoja "Hoja1", cópialo y pégalo (pega todo) en la hoja "Factura" situándote en A1.
- 4. De aquí en adelante trabaja en la hoja "Factura"
- 5. Inserta una fórmula para la fecha de hoy en B1, asígnale el formato DD/MM/AAAA, luego ingresa un número de factura en B2
- 6. Sitúate en D6 e introduce la fórmula que calcula el importe (unidades x precio). Procura utilizar referencias relativas para luego poder copiar la misma fórmula en otras celdas. Observa que al validar la entrada de datos, si es correcta, en D6 obtendrás el resultado y en la barra de fórmulas podrás ver la fórmula que acabas de introducir.
- 7. Copia el contenido de D6 y haz un pegado especial (sólo Fórmulas) en el resto de la columna IMPORTE. Si has utilizado referencias relativas, en el cuadro de fórmulas puedes ver cómo varía la fórmula: (recuerda que en las referencias relativas que estás utilizando, trabajas no con celdas fijas, sino con celdas que están situadas en una determinada posición con respecto a la seleccionada).
- 8. Utiliza una fórmula que calcule el IVA del importe. En este caso, utiliza una referencia adecuada a la celda B3, que contiene el valor del IVA. Pégala en el resto de las celdas y comprueba que estás utilizando bien las referencias.
- 9. Calcula finalmente la columna de TOTAL (IMPORTE + IVA). Aunque en este caso también se pueden utilizar referencias relativas, utiliza referencias mixtas.
- 10. Inserta dos filas más en la tabla (entre los materiales Carpeta y Marcador).

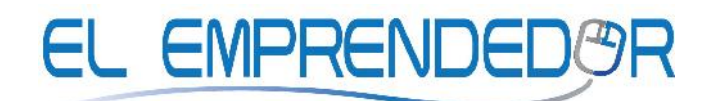

Consultoría – Asesoría – Capacitación – Investigación de Mercado

- 11.Corta, en la Hoja5 el rango de datos correspondiente a los dos materiales que están ahí y pégalos en el lugar que les corresponde en las filas que acabas de insertar en la hoja "Factura".
- 12.Completa la tabla.
- 13. Ve a la hoja "Mi hotel"
- 14.Dale formato a la tabla que está ahí.
- 15.Completa la tabla, utiliza las siguientes pistas:
  Las "noches" de estancia, las puedes obtener restando fechas: ¡ojo! el resultado deberá tener formato de número.
  Elabora una sola fórmula con condicional (función SI) para que puedas calcular el "precio" (precio individual habitaciones x No noches), haciendo referencia a las celdas B4 y B5, esta única fórmula la debes copiar a las demás celdas de la columna "precio".
  Calcula el "IVA" haciendo referencia a la celda B1, después copia la fórmula a las demás celdas de la columna "IVA".
  El "TOTAL FACTURA" será el "Precio" más el "IVA".
- 16.En la celda H18 ingresa una fórmula que sume automáticamente solo el TOTAL FACTUAS del Sr. "F. Domínguez" de toda la tabla (utiliza la función SUMAR.SI).
- 17.Copia la celda C9 en la celda C16 y observa qué sucede con el TOTAL de las facturas del Sr. Domínguez.
- 18.Inserta una nueva hoja con el nombre "Mi aplicación" y crea a tu criterio una tabla en la cual existan datos y también fórmulas con funciones (la tabla debe tener mínimo 4 filas y 4 columnas).
- 19. Graba el archivo.
- 20.Ingresa al Curso en la plataforma y abre la actividad con el nombre "EVALUACION Aplicando fórmulas y funciones".
- 21. Sube el archivo en esta actividad y envíalo al Tutor.